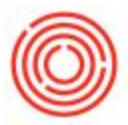

# Quick Start: 1099 Vendor Summary Basics

## Summary

With Orchestrated 4.4, we added a report that gives you the ability to see all transactions, with dollar amounts to help alleviate some of your 1099 reporting issues.

However, there are a few things to know before using that report.

#### How do I set up the Business Partner (vendor) to pick up that report?

- To set up the BP to be applicable to that report, you first must go into the BP Master Data (Business Partners->Business Partner Master Data), then switch it to find mode (CTRL +F or the binoculars at the top of your screen) and bring up the BP in question.
- 2. Switch to the Accounting Tab, and then the sub-tab will be General.
- 3. The BP must be flagged with an entry in the 1099 Form and Box

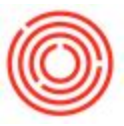

| usiness Partr                | ier Master L                                        | )ata      |          |                 |                          |                    |                               |                                                        |                  |                  |            |  |
|------------------------------|-----------------------------------------------------|-----------|----------|-----------------|--------------------------|--------------------|-------------------------------|--------------------------------------------------------|------------------|------------------|------------|--|
| Name                         |                                                     |           |          |                 | Account Balance          |                    | =>[                           | 0.00                                                   |                  | 0.00 Hh          |            |  |
| Foreign Name                 |                                                     |           |          |                 | Goods Receipt POs        |                    | . Î                           |                                                        |                  | 0.00             |            |  |
| Broup Ve                     |                                                     | Vendors 🔻 |          | Purchase Orders |                          | i i                |                               |                                                        | 0.00             |                  |            |  |
| urrency US [                 |                                                     | US Dolla  | Dollar 🔻 |                 |                          |                    |                               |                                                        |                  |                  |            |  |
| ederal Tax ID                |                                                     |           |          |                 |                          |                    |                               |                                                        |                  |                  |            |  |
| General                      | Ge <u>n</u> eral Contact Per <u>s</u> ons Addresser |           |          | Payme           | ayment Terms Payment Run |                    |                               | ounting                                                | Properties       | Remar <u>k</u> s | Attachment |  |
| General Tax                  |                                                     |           |          |                 |                          | 1                  |                               |                                                        |                  |                  |            |  |
| Consolidating                | BP                                                  |           | 1        |                 |                          |                    |                               |                                                        |                  |                  |            |  |
| Control Acco<br>Accounts Pay | ounts<br>yable                                      |           | 21015-00 |                 | Ac                       | counts Payable (CO | ORP)                          |                                                        |                  |                  |            |  |
| Payment Advances 💛 19990     |                                                     |           | 19990-99 |                 | System Asset - Suspense  |                    |                               | unt (SYS)                                              |                  |                  |            |  |
|                              |                                                     |           |          |                 |                          |                    |                               |                                                        |                  |                  |            |  |
|                              |                                                     |           |          |                 | 10                       | 99 Form            |                               | 1099 MIS                                               | c ,              | •                |            |  |
|                              |                                                     |           |          |                 | 10                       | 099 Box            |                               | 02 - Roya                                              | alties *         |                  |            |  |
|                              |                                                     |           |          |                 |                          |                    |                               | 01 - Ren                                               | ts               |                  |            |  |
|                              |                                                     |           |          |                 |                          |                    |                               | 02 - Roy                                               | alties           |                  |            |  |
|                              |                                                     |           |          |                 |                          |                    |                               | 03 - Oth                                               | er income        |                  |            |  |
|                              |                                                     |           |          |                 |                          |                    |                               | 04 - Fed                                               | eral income ta   | x withheld       |            |  |
|                              |                                                     |           |          |                 |                          |                    |                               | 05 - Fish                                              | ing boat proc    | eeds             |            |  |
| Diamaina Com                 |                                                     |           | 1        |                 | -                        |                    |                               | 06 - Med                                               | lical and health | h care paymen    | ts         |  |
| Planning Group               |                                                     |           |          |                 |                          |                    | 07 - Nonemployee compensation |                                                        |                  |                  |            |  |
| LI Affiliate                 |                                                     |           |          |                 |                          |                    |                               | 08 - Substitute payments in lieu of dividends or inter |                  |                  |            |  |
|                              |                                                     |           |          |                 |                          |                    |                               | 09 - Dire                                              | ct sales         |                  |            |  |
|                              |                                                     |           |          |                 |                          |                    |                               | 10 - Cro                                               | p insurance p    | roceeds          |            |  |
|                              |                                                     |           |          |                 |                          |                    |                               | 13 - Exc                                               | ess golden par   | rachute payme    | nts        |  |
|                              |                                                     |           |          |                 |                          |                    |                               | 14 - Gro                                               | ss proceeds to   | an attorney      |            |  |
|                              |                                                     |           |          |                 |                          |                    |                               | 15a - Sec                                              | tion 409A defe   | errals           |            |  |
|                              |                                                     |           |          |                 |                          |                    |                               | 15b - Sec                                              | tion 409A inco   | ome              |            |  |
|                              |                                                     |           |          |                 |                          |                    |                               | 16 - Stat                                              | e tax withheld   |                  |            |  |
| - OY                         |                                                     | Le.       |          |                 |                          |                    |                               | 17 - Stat                                              | e/Payer's state  | eno.             |            |  |
|                              |                                                     |           |          |                 |                          |                    |                               | 18 - Stat                                              | e income         |                  |            |  |

Alternatively, the Business Partner Utility can set this field, in bulk. This is located in Utilities > Business Partner Utility >Vendors worksheet tab on the bottom left hand corner. From there you will use the horizontal scroll bar to locate the 1099 MISC and 1099 MISC Box columns. This BP Utility will only let you update the Vendor to MISC, with the associated MISC Box options. If you need to set the vendor to 1099 DIV or 1099 INT, this will have to be done manually in the Business Partner.

Please see the following link for additional information on the Business Partner Utility: http://support.orchestrated.com/hc/en-us/articles/226495228-Business-Partner-Utility

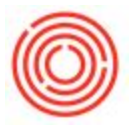

### How do I change the categorization of the 1099 transactions?

To do this, you will go back into the 1099 setup within the BP and Accounting tab. the 1099 Box field will allow you to choose the proper category for those transactions (see screenshot above).

#### How do I run the report and what options do I have?

To do so, you will need to go to Financials->Financial Reports->Orchestrated Reports->1099 Vendor Summary.

A few notes about that if your transaction are not showing up:

- Many states have a stipulation that under a certain amount (\$600 is common) that 1099 reporting is not required. However, if that is not applicable to you, please ensure that the "Show Vendors < \$600 in activity" is checked</li>
- When you mark the BP as applicable to 1099 in the step above, this is only forward looking. It will tag any invoice already in the system retrospectively. However, if you ensure the "Omit non-1099 docs from 1099 BP's" is not marked, then it will show any transaction for the BP as long as the 1099 configuration is complete.\*

| 1099 Vendor Summary- Selection                                                                                                    | _ ×                                                 |  |
|----------------------------------------------------------------------------------------------------|-----------------------------------------------------|--|
| Calendar Year<br>Choose a detail level<br>Show Vendors < \$600 in activity<br>Omit non-1099 docs from 1099 BP's<br>Select BP Group(s) (optional)<br>Select Business Partner(s) (optional)<br>OK Cancel | 2016<br>Sum by Busines▼<br>▼<br>□<br>□<br>□<br>···· |  |

If you uncheck this option, you want to note that every transaction for the BP, 1099-applicable or otherwise, will pull in.